## Инструкция для настройки сканера GlobalPOS GP-9400 (беспроводной 2D сканер) для работы в Квазар.Фарм

## Для работы в беспроводном режиме, подключите приемник идущий в комплекте со сканером в USB порт ПК.

Внимание!

Перед и после и после изменения каждой настройки, необходимо войти и выйти в режим настройки.

Прошивка версии 1.18D или выше поддерживает настройку без перехода в режим настройки.

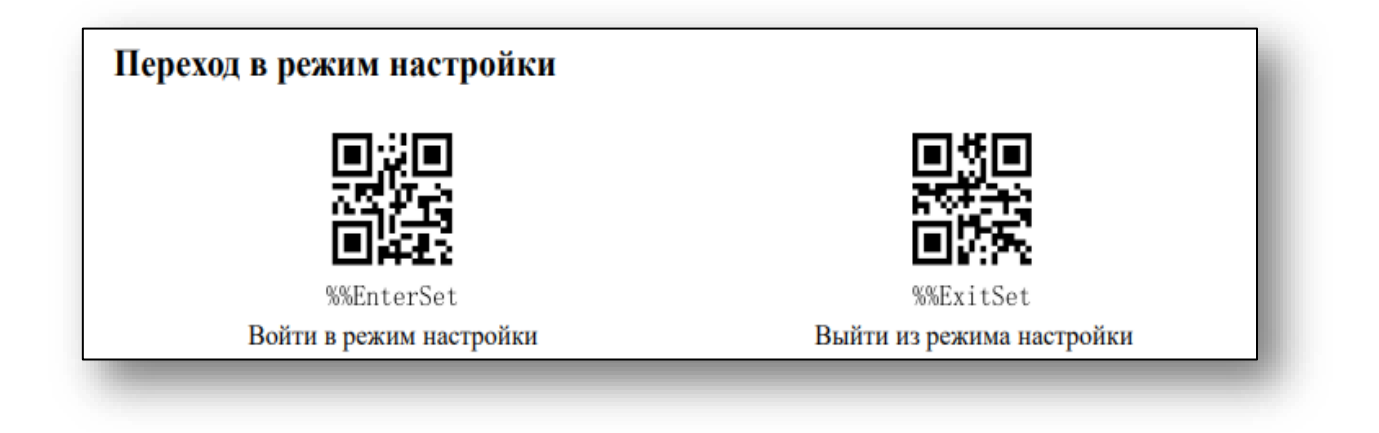

1. Сброс на заводские настройки

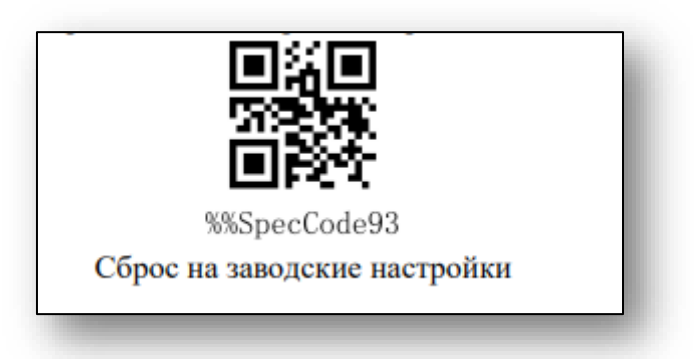

2. Установить драйвера для виртуального com порта (для Windows) из архива USB\_Vcom\_9400B.rar

3. Активировать виртуальный сот порт

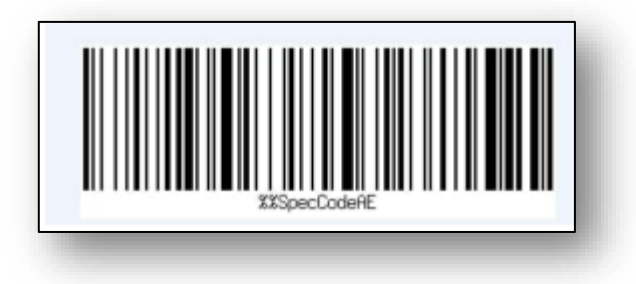

После активации в Диспетчере устройств в разделе «Порты (СОМ и LPT) появится запись:

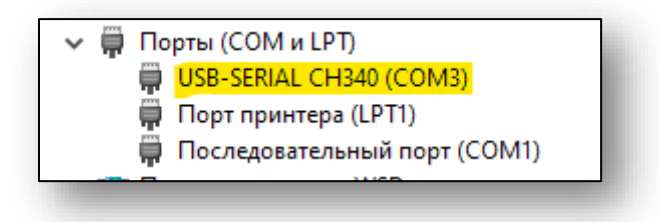

4. Включить поддержку инверсионных DataMatrix

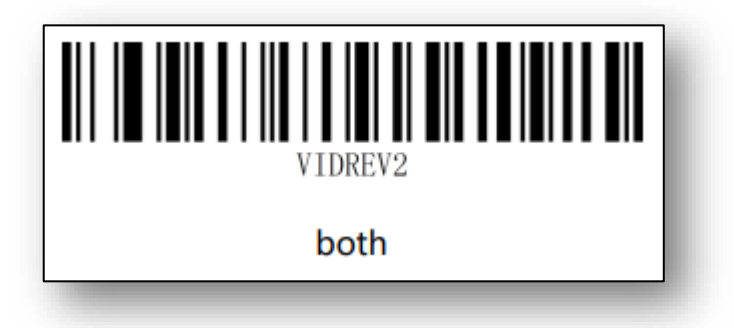

- 5. Установить версию утилиты для работы с периферией v1.1.3 или выше
- 6. В папке с утилитой перейти в папку resources и изменить файл config.js

```
{

"useCardReader": false,

"rvReqChecker": false,

"scanner": {"interval": 100}

}
```

Затем перезапустить утилиту.

7. Изменение скорости передачи данных между сканером и приемником (настраивается индивидуально)

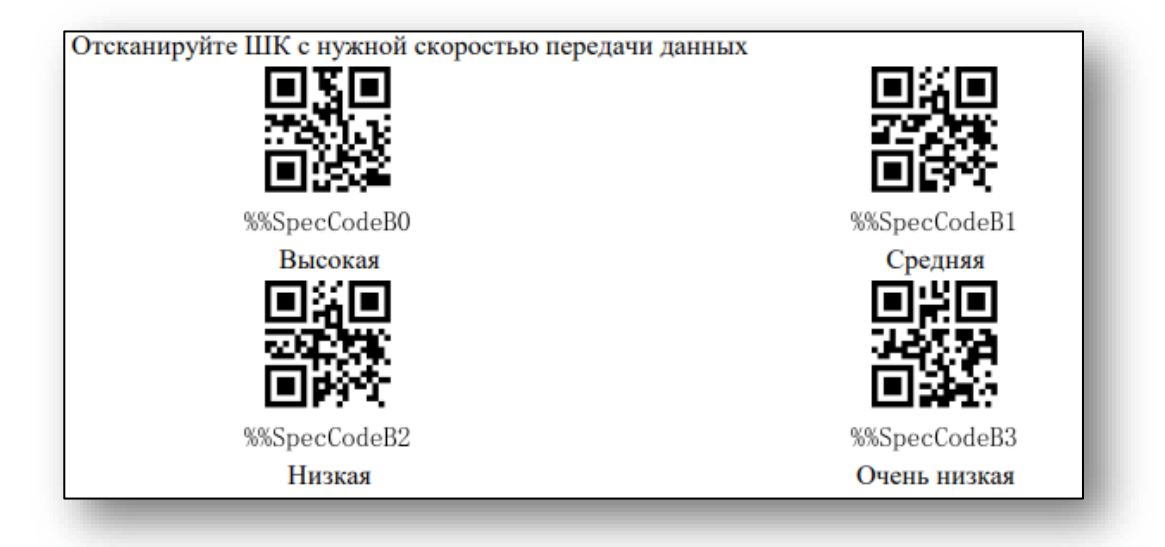